# Guia rápido

Sensor de radar para a medição contínua de nível de enchimento de produtos sólidos

# **VEGAPULS 69**

Dois condutores 4 ... 20 mA/HART

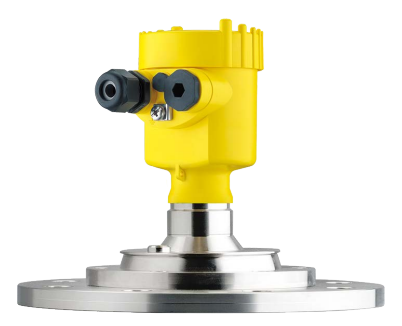

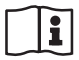

Document ID: 47253

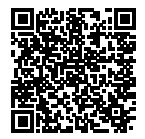

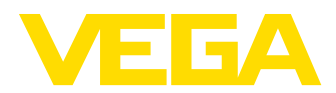

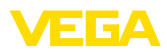

# Índice

| 1 | Para                                                 | Para sua segurança                                                                                                    |                                 |  |  |  |
|---|------------------------------------------------------|----------------------------------------------------------------------------------------------------|---------------------------------|--|--|--|
|   | 1.1<br>1.2<br>1.3<br>1.4<br>1.5<br>1.6<br>1.7<br>1.8 | Pessoal autorizado<br>Utilização conforme a finalidade<br>Advertência sobre uso incorreto<br>Instruções gerais de segurança<br>Conformidade UE<br>Recomendações NAMUR<br>Homologação de radiotransmissão válida para a Europa<br>Proteção ambiental | 3<br>3<br>3<br>4<br>4<br>4<br>4 |  |  |  |
| 2 | Doce                                                 | vição do produto                                                                                                    | 6                               |  |  |  |
| 2 | 2.1                                                  | Construção                                                                                                    | 6                               |  |  |  |
| 3 | Mon                                                  | tar                                                                                                    | 8                               |  |  |  |
|   | 3.1                                                  | Preparação para a montagem - Arco de montagem                                                                                                    | 8                               |  |  |  |
|   | 3.2                                                  | Instruções de montagem                                                                                                    | 9                               |  |  |  |
| 4 | Cone                                                 | ectar à alimentação de tensão                                                                                                    | 11                              |  |  |  |
|   | 4.1                                                  | Conectar                                                                                                    | 11                              |  |  |  |
|   | 4.2                                                  | Esquema de ligações da caixa de uma câmara                                                                                                    | 12                              |  |  |  |
| 5 | Colo                                                 | car em funcionamento com o módulo de visualização e configuração                                                                                                    | 13                              |  |  |  |
|   | 5.1                                                  | Colocar o módulo de visualização e configuração                                                                                                    | 13                              |  |  |  |
|   | 5.2                                                  | Parametrização - colocação rápida em funcionamento                                                                                                    | 14                              |  |  |  |
|   | 5.3                                                  | Parametrização - Configuração ampliada                                                                                                    | 15                              |  |  |  |
|   | 5.4                                                  | Vista geral do menu                                                                                                    | 18                              |  |  |  |
| 6 | Colo<br>21                                           | car em funcionamento com Smartphone/Tablet, PC/Notebook através de Blueto                                                                                                    | ooth                            |  |  |  |
|   | 6.1                                                  | Preparação                                                                                                    | 21                              |  |  |  |
|   | 6.2                                                  | Estabelecer a conexão                                                                                                    | 22                              |  |  |  |
|   | 6.3                                                  | Parametrização do sensor                                                                                                    | 22                              |  |  |  |
| 7 | Anex                                                 |                                                                                                    | 24                              |  |  |  |
|   | 7.1                                                  | Dados técnicos                                                                                                    | 24                              |  |  |  |

Informação:

Т

O presente guia rápido permite-lhe uma colocação rápida do aparelho em funcionamento.

Maiores informações podem ser obtidas no respectivo manual de instruções completo e, para aparelhos com qualificação SIL, no Safety Manual, que podem ser baixados na internet no nosso site.

### Manual de instruções VEGAPULS 69 - Dois conductores 4 ... 20 mA/HART: Document-ID 47247

Versão redacional do guia rápido: 2021-06-10

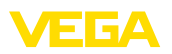

### 1 Para sua segurança

### 1.1 Pessoal autorizado

Todas as ações descritas nesta documentação só podem ser efetuadas por pessoal técnico devidamente qualificado e autorizado pelo responsável pelo sistema.

Ao efetuar trabalhos no e com o aparelho, utilize o equipamento de proteção pessoal necessário.

### 1.2 Utilização conforme a finalidade

O VEGAPULS 69 é um sensor para a medição contínua de nível de enchimento.

Informações detalhadas sobre a área de utilização podem ser lidas no capítulo " *Descrição do produto*".

A segurança operacional do aparelho só ficará garantida se ele for utilizado conforme a sua finalidade e de acordo com as informações contidas no manual de instruções e em eventuais instruções complementares.

### 1.3 Advertência sobre uso incorreto

Se o produto for utilizado de forma incorreta ou não de acordo com a sua finalidade, podem surgir deste aparelho perigos específicos da aplicação, por exemplo, um transbordo do reservatório, devido à montagem errada ou ajuste inadequado. Isso pode causar danos materiais, pessoais ou ambientais. Isso pode prejudicar também as propriedades de proteção do aparelho.

### 1.4 Instruções gerais de segurança

A aparelho atende aos padrões técnicos atuais, sob observação dos respectivos regulamentos e diretrizes. Ele só pode ser utilizado se estiver em perfeito estado técnico e um funcionamento seguro esteja assegurado. O usuário é responsável pelo funcionamento correto do aparelho. No caso de uso em produtos agressivos ou corrosivos que possa danificar o aparelho, o usuário tem que se assegurar, através de medidas apropriadas, o funcionamento correto do aparelho.

O usuário do aparelho deve observar as instruções de segurança deste manual, os padrões nacionais de instalação e os regulamentos vigentes relativos à segurança e à prevenção de acidentes.

Por motivos de segurança e garantia, intervenções que forem além dos manuseios descritos no manual de instruções só podem ser efetuadas por pessoal autorizado pelo fabricante. Modificações feitas por conta própria são expressamente proibidas. Por motivos de segurança, só podem ser usados acessórios indicados pelo fabricante.

Para evitar perigos, devem ser respeitadas as sinalizações e instruções de segurança fixadas no aparelho.

A baixa potência de transmissão do sensor de radar encontra-se muito abaixo dos valores-limites internacionalmente admissíveis. Se os aparelhos forem utilizados corretamente, conforme a finalidade, não

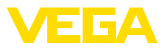

há perigo de danos à saúde. No capítulo " *Dados técnicos*" pode ser consultada a faixa de banda da freqüência de medição.

### 1.5 Conformidade UE

O aparelho atente os requisitos legais das respectivas diretivas da UE. Através da utilização do símbolo CE, atestamos que o aparelho está em conformidade com estas diretivas.

A Declaração de conformidade da UE pode ser encontrada no nosso site.

### 1.6 Recomendações NAMUR

A NAMUR uma associação que atua na área de automação da indústria de processamento na Alemanha. As recomendações NAMUR publicadas valem como padrões na instrumentação de campo.

O aparelho atende as exigências das seguintes recomendações NAMUR:

- NE 21 Compatibilidade eletromagnética de meios operacionais
- NE 43 Nível de sinais para a informação de falha de transmissores
- NE 53 Compatibilidade de aparelhos de campo e componentes de visualização/configuração
- NE 107 Automonitoração e diagnóstico de aparelhos de campo

Para maiores informações, vide www.namur.de.

### 1.7 Homologação de radiotransmissão válida para a Europa

O aparelho foi testado conforme a edição atual das normas harmonizadas a seguir:

- EN 302372 Tank Level Probing Radar
- EN 302729 Level Probing Radar

Desse modo, ele foi homologado para o uso dentro e fora de reservatórios fechados em países da UE.

O uso é permitido em países da EFTA se os respectivos padrões tiverem sido aplicados.

Para o funcionamento em reservatórios fechados os pontos a até f do Annex E de EN 302372 precisam ser satisfeitos.

Para o uso fora de reservatório fechados, têm que ser atendidas as seguintes condições:

- O aparelho tem que ser montado de forma fixa e a antena na posição vertical, voltada para baixo
- O aparelho só pode ser utilizado fora de reservatórios fechados no modelo com rosca G1½ ou 1½ NPT e antena tipo corneta integrada.
- O local de montagem tem que se encontrar a uma distância mínima de 4 km das estações de radioastronomia, caso não tenha sido expedida uma autorização especial pelo órgão nacional responsável.

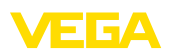

 Na montagem dentro de um perímetro de 4 até 40 km de uma das estações de radioastronomia, o aparelho não pode ser montado a uma altura do chão superior a 15 m.

No capítulo "Anexo" está disponível uma lista das respectivas estações de radioastronomia " *Anexo*" do Manual de instruções.

### 1.8 Proteção ambiental

A proteção dos recursos ambientais é uma das nossas mais importantes tarefas. Por isso, introduzimos um sistema de gestão ambiental com o objetivo de aperfeiçoar continuamente a proteção ecológica em nossa empresa. Nosso sistema de gestão ambiental foi certificado conforme a norma DIN EN ISO 14001.

Ajude-nos a cumprir essa meta, observando as instruções relativas ao meio ambiente contidas neste manual:

- Capítulo " Embalagem, transporte e armazenamento"
- Capítulo " Eliminação controlada do aparelho"

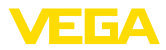

### 2 Descrição do produto

### 2.1 Construção

#### Placa de características

A placa de características contém os dados mais importantes para a identificação e para a utilização do aparelho:

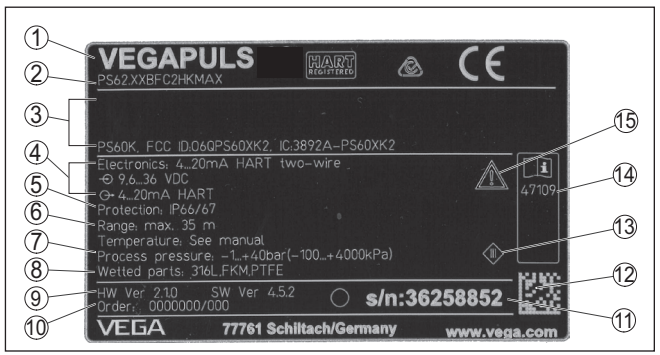

Fig. 1: Estrutura da placa de características (exemplo)

- 1 Tipo de aparelho
- 2 Código do produto
- 3 Homologações
- 4 Alimentação e saída de sinal do sistema eletrônico
- 5 Grau de proteção
- 6 Faixa de medição
- 7 Temperatura do processo e temperatura ambiente, pressão do processo
- 8 Material das peças que entram em contato com o produto
- 9 Versão do software e hardware
- 10 Número do pedido
- 11 Número de série do aparelho
- 12 Código de matriz de dados para VEGA Tools-App
- 13 Símbolo da classe de proteção do aparelho
- 14 Números de identificação da documentação do aparelho
- 15 Aviso sobre a necessidade de observar a documentação do aparelho

Número de série - Busca A placa de características contém o número de série do aparelho, que permite encontrar os seguintes dados do aparelho em nossa homepage:

- Código do produto (HTML)
- Data de fornecimento (HTML)
- Características do aparelho específicas do pedido (HTML)
- Manual de instruções e Guia rápido no momento da entrega (PDF)
- Dados do sensor específicos do pedido para uma troca do sistema eletrônico (XML)
- Certificado de teste (PDF) opcional

Visite "www.vega.com" e digite no campo de pesquisa o número de série de seu aparelho.

De forma alternativa, os dados podem ser encontrados com seu smartphone:

• Baixe o app no " Apple App Store" ou no " Google Play Store"

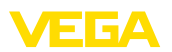

- Escaneie o código de matriz de dados na placa de características do aparelho ou
- Digite manualmente o número de série no app

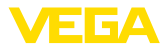

### 3 Montar

### 3.1 Preparação para a montagem - Arco de montagem

O arco de montagem é fornecido opcionalmente solto, como acessório, para antena de plástico tipo corneta e precisa ser aparafusado no sensor com os três parafusos Allen M5 x 10 e as arruelas de pressão antes da colocação em funcionamento. Torque máximo de aperto: vide capítulo " *Dados técnicos*". Ferramenta necessária: chave Allen tamanho 4.

Para aparafusar o arco no sensor são possíveis duas diferentes variantes, vide a figura a seguir:

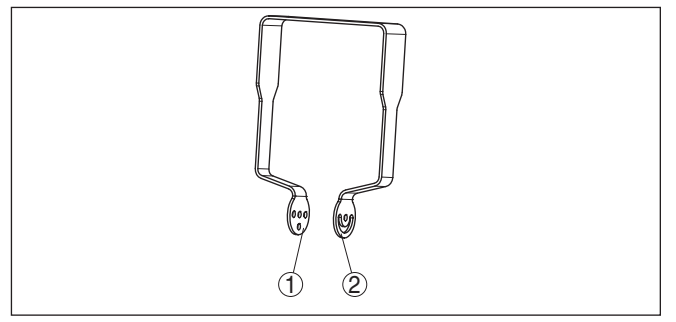

Fig. 2: arco de montagem para aparafusamento no sensor

- 1 Para ângulo de inclinação em graduações
- 2 Para ângulo de inclinação sem graduação

A depender da variante selecionada, o sensor pode ser girado no arco da seguinte maneira:

- Caixa de uma câmara
  - Ângulo de inclinação em três graduações de 0°, 90° e 180°
  - Ângulo de inclinação de 180° sem graduação
- Caixa de duas câmaras
  - Ângulo de inclinação em duas graduações 0°, e 90°
  - Ângulo de inclinação de 90° sem graduação

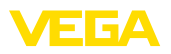

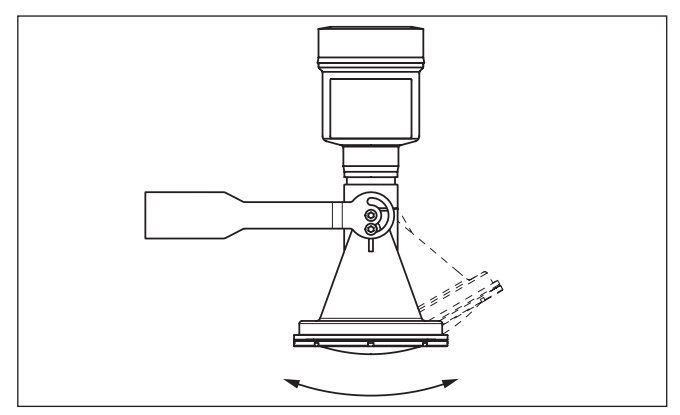

Fig. 3: Ajuste do ângulo de inclinação

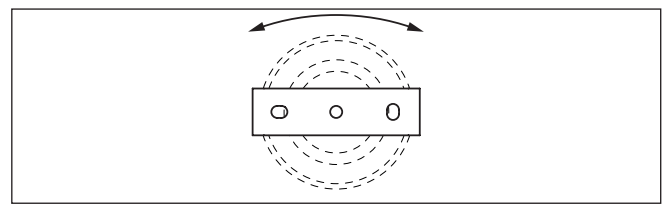

Fig. 4: Girar com fixação no centro

### 3.2 Instruções de montagem

Sensores de radar para medição do nível de enchimento enviam ondas eletromagneticamente. A polarização é o sentido do componente elétrico destas ondas.

A polarização está caracterizada por uma barra na caixa, como mostra o desenho a seguir:

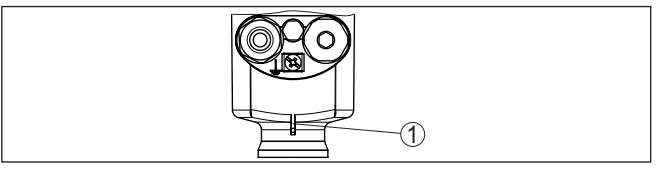

Fig. 5: Posição da polarização

1 Barra para caracterização da polarização

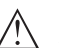

### Nota:

Através do girar da caixa a polarização modifica-se e com isto a influência dos ecos falsos no valor de medição

A fim de evitar uma alteração das características mecânicas observe a posição da polarização durante a montagem ou em caso de alterações efetuadas posteriormente.

Polarização

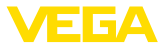

#### Posição de montagem

Montar o aparelho numa posição distante da parede do reservatório em pelo menos 200 mm (7.874 in).

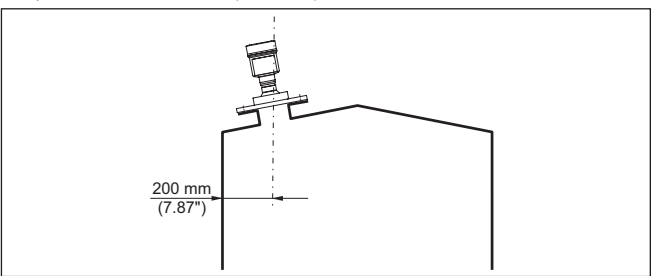

Fig. 6: Montagem do sensor de radar no teto de reservatório

Se esta distância não puder ser mantida, deveria ser realizado uma supressão de sinais falsos na colocação em funcionamento. Isso vale principalmente se houver perigo de incrustações na parede do reservatório. Nesse caso, recomenda-se a realização da supressão de sinais falsos mais tarde, quando houver incrustações.

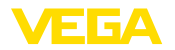

### 4 Conectar à alimentação de tensão

### 4.1 Conectar

Técnica de conexão

A conexão da alimentação de tensão e da saída de sinal é realizada através de terminais de encaixe na caixa do aparelho.

A ligação do módulo de visualização e configuração ou do adaptador de interface é feita através de pinos de contato na caixa.

#### Informação:

O bloco de terminais é encaixável e pode ser removido do módulo eletrônico. Para tal, levantar o bloco de terminais com uma chave de fenda pequena e removê-lo. Ao recolocá-lo, deve-se escutar o encaixe do bloco.

Passos para a conexão

Proceda da seguinte maneira:

- 1. Desaparafuse a tampa da caixa
- 2. Remova um módulo de visualização e configuração eventualmente existente. Para tal, gire-o levemente para a esquerda
- 3. Soltar a porca de capa do prensa-cabo e remover o bujão
- Decape o cabo de ligação em aprox. 10 cm (4 in) e as extremidades dos fios em aprox. 1 cm (0.4 in)
- 5. Introduza o cabo no sensor através do prensa-cabo

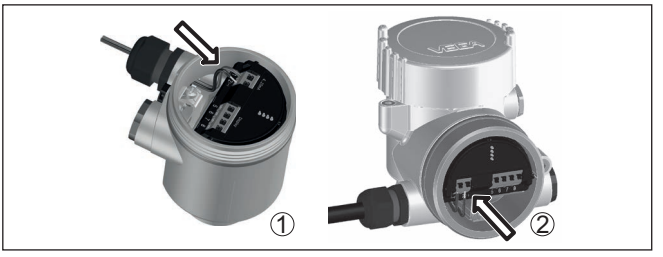

Fig. 7: Passos 5 e 6 do procedimento de conexão

- 1 Caixa de uma câmara
- 2 Caixa de duas câmaras
- 6. Encaixar as extremidades dos fios nos terminais conforme o esquema de ligações

#### Nota:

Fios rígidos e fios flexíveis com terminais são encaixados diretamente nos terminais do aparelho. No caso de fios flexíveis sem terminal, pressionar o terminal por cima com uma chave de fenda pequena para liberar sua abertura. Quando a chave de fenda é removida, os terminais são normalmente fechados.

- Controlar se os cabos estão corretamente fixados nos bornes, puxando-os levemente
- Conectar a blindagem no terminal interno de aterramento. Conectar o terminal externo de aterramento à compensação de potencial.

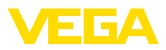

- 9. Apertar a porca de capa do prensa-cabo, sendo que o anel de vedação tem que abraçar completamente o cabo
- Recolocar eventualmente o módulo de visualização e configuração
- 11. Aparafusar a tampa da caixa

Com isso, a conexão elétrica foi concluída.

### 4.2 Esquema de ligações da caixa de uma câmara

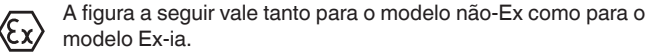

Compartimento do sistema eletrônico e de conexão

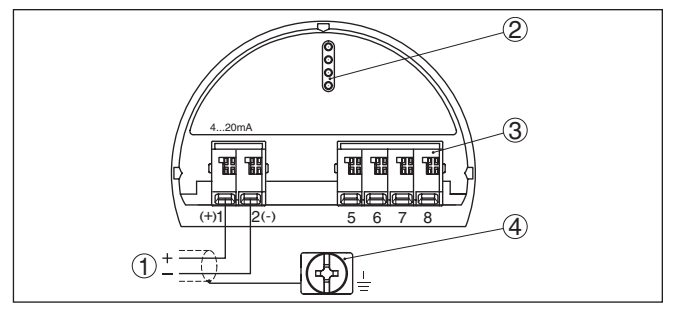

Fig. 8: Compartimento do sistema eletrônico e de conexões - Caixa de uma câmara

- 1 Alimentação de tensão, saída de sinal
- 2 Para módulo de visualização e configuração ou adaptador de interface
- 3 Para unidade externa de visualização e configuração
- 4 Terminais de aterramento para a conexão da blindagem do cabo

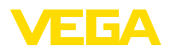

### 5 Colocar em funcionamento com o módulo de visualização e configuração

### 5.1 Colocar o módulo de visualização e configuração

O módulo de visualização e configuração pode ser empregue no sensor e removido do mesmo novamente a qualquer momento. Ao fazê-lo podem ser selecionadas quatro posições deslocadas em 90°. Para tal, não é necessário uma interrupção da alimentação de tensão.

Proceda da seguinte maneira:

- 1. Desaparafuse a tampa da caixa
- Coloque o módulo de visualização e configuração no sistema eletrônico na posição desejada e gire-o para direita até que ele se encaixe
- 3. Aparafuse firmemente a tampa da caixa com visor

A desmontagem ocorre de forma análoga, no sentido inverso.

O módulo de visualização e configuração é alimentado pelo sensor. Uma outra alimentação não é necessária.

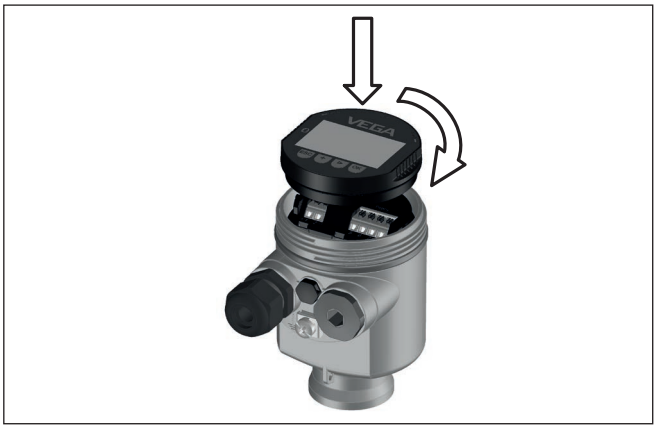

Fig. 9: Colocação do módulo de visualização e configuração na caixa de uma câmara no compartimento do sistema eletrônico

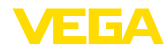

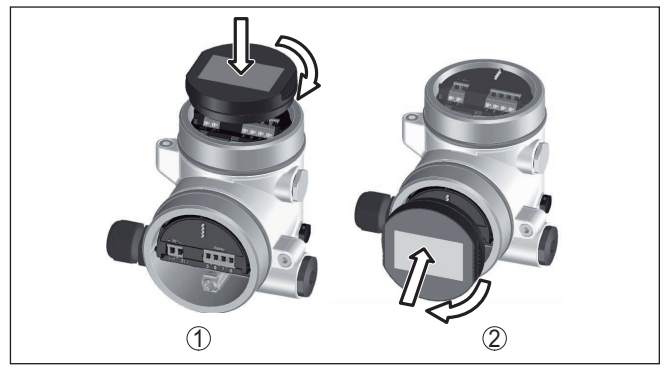

Fig. 10: Colocação do módulo de visualização e configuração na caixa de duas câmaras

- 1 No compartimento do sistema eletrônico
- 2 No compartimento de conexões

#### Nota:

Caso se deseje equipar o aparelho com um módulo de visualização e configuração para a indicação contínua do valor de medição, é necessária uma tampa mais alta com visor.

### 5.2 Parametrização - colocação rápida em funcionamento

Para ajustar simples e rapidamente o sensor à tarefa de medição, selecione na tela inicial do módulo de visualização e configuração a opção do menu "*Colocação rápida em funcionamento*".

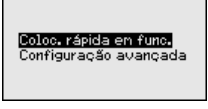

Efetue os passos a seguir na sequência indicada com a tecla [->] observando a sequência indicada abaixo.

A "configuração ampliada" é descrita no próximo subcapítulo.

#### 1. Nome do ponto de medição

Na primeira opção do menu, atribui-se um nome adequado ao ponto de medição. São permitidos nomes com, no máximo, 19 caracteres.

None do ponto de nedição

Sensor

#### 2. produto

Escolha nesta opção do menu o tipo de produto. A escolha engloba as seguintes granulações.

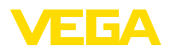

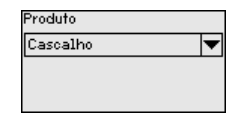

#### 3. Aplicação/fundo do reservatório

Estabeleça nesta opção do menu a aplicação e a forma do fundo do reservatório.

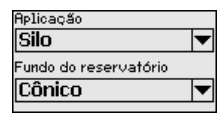

#### 4. Altura do reservatório/Faixa de medição

Indique nesta pção do menu a altura do reservatório e, com isto, fixe a faixa de medição ativa.

Altura do reservatório/faix

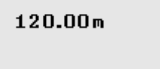

#### 5. Calibração de Máx.

Nesta opção do menu, efetua-se a calibração máx.

Introduza a distância de medição para 100 % de enchimento.

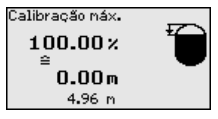

#### 6. Calibrar de mín.

Nesta opção do menu, efetua-se a calibração de Mín.

Introduza a distância de medição para 0 % de enchimento.

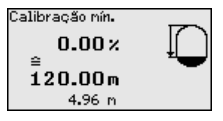

#### 7. Conclusão

"Colocação rápida em funcionamento efetuada com sucesso" é mostrada brevemente. A curva de eco da colocação da funcionamento foi salva automaticamente.

A colocação rápida em funcionamento foi concluída.

O retorno à visualização do valor de medição ocorre através das teclas [->] ou [ESC] automaticamente após 3 s

### 5.3 Parametrização - Configuração ampliada

O menu principal é subdividido em cinco áreas com a seguinte funcionalidade:

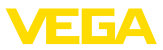

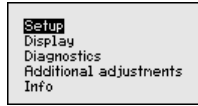

Colocação em funcionamento: ajustes, como, por exemplo, nome do ponto de medição, unidades, aplicação, calibração, saída de sinais

Display: Ajustes, por exemplo, do idioma, indicação do valor de medição, iluminação

**Diagnóstico:** Informações por. exemplo, sobre o status do aparelho, valores de pico, simulação, curva de eco

Mais ajustes: Data/hora, resete, função de cópia, escalação, saída de corrente, supressão de sinais falsos, linearização, modo HART parâmetro especial

Info: Nome do aparelho, versão do hardware e do software,Data da calibração de fábrica, Características do aparelho

Para o ajuste ideal da medição, selecionar no menu principal " *Colocação em funcionamento*", de forma consecutiva, todos as opções e ajustar os parâmetros corretos. O procedimento será descrito a seguir.

Colocação em funcionamento - Calibração

Pelo fato de um sensor de radar ser um instrumento de medição de distância, é medida a distância do sensor até a superfície do produto. Para que se possa exibir a altura do produto de propriamente dita, é necessário atribuir a distância medida à altura percentual.

Para a execução desta calibração, devem ser definidas as distâncias com o reservatório cheio e vazio, vide exemplo a seguir:

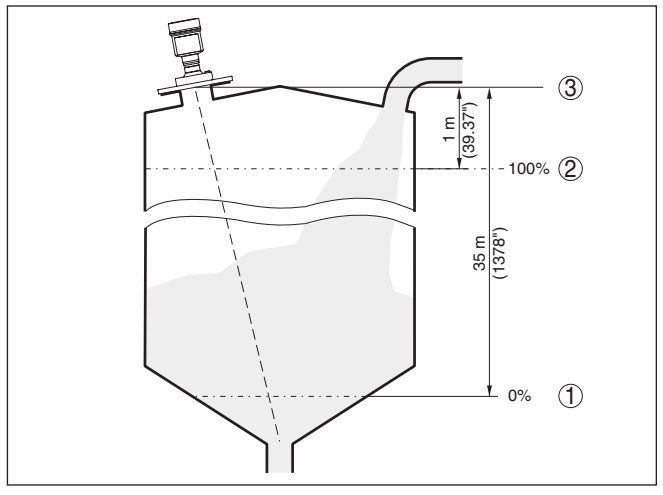

Fig. 11: Exemplo de parametrização Calibração Mín./Máx.

- 1 Nível de enchimento mín. = distância de medição máx.
- 2 Nível de enchimento máx. = distância de medição mín.
- 3 Nível de referência

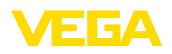

curvas de eco

Se estes valores não forem conhecidos, podem ser calibrados também com distâncias de, por exemplo, 10 % e 90 %. O ponto de partida para determinar estas distâncias é sempre o nível de referência, isto é, a superfície de vedação da rosca ou do flange. Os dados sobre o nível de referência podem ser consultados no capítulo " Dados técnicos". A partir dos dados indicados será calculada a altura de enchimento propriamente dita.

O nível de enchimento atual não é relevante nessa calibração. O aiuste dos níveis mínimo e máximo é sempre efetuado sem alteração do nível atual do produto. Deste modo, esses ajustes já podem ser realizados de antemão, sem que o aparelho tenha que ser montado.

Diagnóstico - Memória de A função " Colocação em funcionamento" permite salvar a curva do eco no momento da colocação em funcionamento.

#### Informação:

Em geral isto é recomendado, sendo que para a utilização da funcionalidade do Asset-Management até mesmo imperioso. O armazenamento deveria ser feito tanto guanto possível com nível de enchimento baixo.

A função " Memória de curvas de eco" permite salvar até 10 curvas de eco quaisquer a fim de por exemplo, calcular o comportamento de medição do sensor em certos estados de funcionamento.

Com o software de configuração PACTware e um PC é possível visualizar as curvas de eco salvas em alta resolução e utilizar a curva de eco para detectar alterações do sinal durante o tempo de funcionamento. Além disso, a curva de eco da colocação em funcionamento pode ser exibida também na janela de curvas de eco e ser comparada com a curva de eco atual.

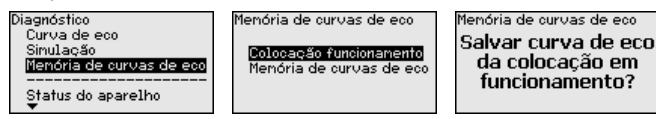

Outros ajustes - Supressão de sinais falsos

As condições a seguir causam reflexões falsas e podem interferir na medicão:

- Luvas altas
- Anteparos dentro do reservatório, como vigas
- Agitadores
- Incrustações ou costuras de solda nas paredes do reservatório

Nota:

Uma supressão de sinais falsos detecta, marca e salva os sinais falsos para que eles não sejam mais considerados na medição do nível de enchimento.

Isso deveria ocorrer com o menor nível de enchimento possível para que as reflexões eventualmente existentes possam ser detectadas.

Proceda da seguinte maneira:

1. Escolher com [->] a opção do menu " Supressão de sinais falos" e confirmar com [OK].

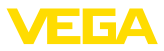

| Outros ajustes<br>Escalação<br>Saída de corrente<br><del>Supressão de sinais falsos</del><br>Linearização<br>Modo HART |
|----------------------------------------------------------------------------------------------------|
| Supressão de sinais falsos                                                                                             |
| Criar novo                                                                                                    |
|                                                                                                    |
| 00.00                                                                                                    |
| 0.00 <sup>m</sup> 120.00                                                                                               |

- 2. Confirmar três vezes com [OK] e introduzir a distância real entre o sensor e a superfície do produto.
- 3. Após a confirmação com [OK], todos os sinais falsos existentes nessa área são detectados e salvos pelo sensor.

#### Nota:

Controlar distância para a superfície do produto, pois um ajuste errado (muito grande) do nível atual pode ser salvo como sinal falso. Isso faria com que o nível nessa posição não seja mais medido.

Se já tiver sido configurada no sensor uma supressão de sinais falsos, é exibida na seleção de " Supressão de sinais falsos" a seguinte janela:

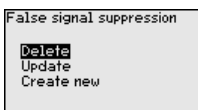

Apagar: Uma supressão de sinais falsos já criada será completamente apagada, o que faz sentido se a supressão de sinais falsos criada não mais for adequada às circunstâncias do reservatório relativas à técnica de medição.

Ampliar: Uma ampliação de uma supressão de sinais falsos já criada é ampliada. Isso faz sentido se uma supressão de sinais falsos tiver sido efetuada com um nível de enchimento muito alto, de forma que não tenha sido possível detectar todos os ecos falsos. Quando se seleciona " Ampliar", é exibida a distância para a superfície do produto da supressão de sinais falsos. Esse valor pode então ser alterado e a a supressão de sinais falsos pode ser mudada de acordo com esta faixa.

#### 5.4 Vista geral do menu

#### Colocação em funcionamento

| Opção de menu               | Parâmetros | Ajuste de fábrica | ] : |
|-----------------------------|------------|-------------------|-----|
| Nome do ponto<br>de medição |            | Sensor            |     |
| Unidades                    |            | Distância em m    |     |
|                             |            | Temperatura em °C |     |

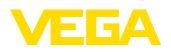

| Opção de menu              | Parâmetros                                      | Ajuste de fábrica              |  |  |
|----------------------------|-------------------------------------------------|--------------------------------|--|--|
| Aplicação                  | Produto                                         | cascalho/brita                 |  |  |
|                            | Aplicação                                       | Silo                           |  |  |
|                            | Fundo do reser-<br>vatório                      | plano                          |  |  |
|                            | Altura do reser-<br>vatório/Faixa de<br>medição | 120 m                          |  |  |
| Calibração                 | Calibrar mín.                                   | 120 m                          |  |  |
|                            |                                                 | 0,00 %                         |  |  |
|                            | Calibração Máx.                                 | 0,000 m(d)                     |  |  |
|                            |                                                 | 100,00 %                       |  |  |
| Atenuação                  | Tempo de inte-<br>gração                        | 0,0 s                          |  |  |
| Saída de corrente          | Saída de corrente                               | Curva característica da saída  |  |  |
|                            | - Modo                                          | 4 20 mA                        |  |  |
|                            |                                                 | Comportamento em caso de falha |  |  |
|                            |                                                 | ≤ 3,6 mA                       |  |  |
|                            | Saída de corrente                               | 3,8 mA                         |  |  |
|                            | - Mín./Máx.                                     | 20,5 mA                        |  |  |
| Bloquear configu-<br>ração |                                                 | Liberar                        |  |  |

### Display

| Opção de menu       | Ajuste de fábrica                       |  |  |
|---------------------|-----------------------------------------|--|--|
| Idioma do menu      | Específico do pedido                    |  |  |
| Valor de exibição 1 | Altura de enchimento em %               |  |  |
| Valor de exibição 2 | Temperatura do sistema eletrônico em °C |  |  |
| lluminação          | Ligado                                  |  |  |

### Diagnóstico

| Opção de menu                         | Parâmetros                                  | Ajuste de fábrica |
|---------------------------------------|---------------------------------------------|-------------------|
| Status do apa-<br>relho               |                                             | -                 |
| Valor de pico                         | Distância                                   | -                 |
|                                       | Segurança de<br>medição                     | -                 |
| Indicador de valor<br>de pico, outros | Temperatura                                 | -                 |
| Visualização de                       | Curva do eco                                | -                 |
| curvas                                | Supressão de<br>sinal de interfe-<br>rência | -                 |
| Simulação                             |                                             | Por cento         |

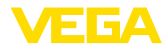

| Opção de menu                 | Parâmetros | Ajuste de fábrica |  |  |
|-------------------------------|------------|-------------------|--|--|
| Memória de cur-<br>vas de eco |            | Por cento         |  |  |

#### **Outros ajustes**

|                                             | -                                   | -                                      |  |  |
|---------------------------------------------|-------------------------------------|----------------------------------------|--|--|
| Opção de<br>menu                            | Parâmetros                          | Ajuste de fábrica                      |  |  |
| Data/horário                                |                                     | Data atual/hora atual                  |  |  |
| Reset                                       |                                     | -                                      |  |  |
| Copiar os<br>ajustes do<br>aparelho         |                                     | -                                      |  |  |
| Escalação                                   | Grandeza de escalação               | Volume em I                            |  |  |
|                                             | Formato de escalação                | 0 % corresponde a 0 l                  |  |  |
|                                             |                                     | 100 % corresponde a 0 l                |  |  |
| Saída de cor-<br>rente 1                    | Saída de corrente - Grandeza        | Percentagem lin Nível de<br>enchimento |  |  |
|                                             | Saída de corrente - Calibra-<br>ção | 0 100 % corresponde a<br>4 20 mA       |  |  |
| Saída de cor-<br>rente 2                    | Saída de corrente - Grandeza        | Percentagem lin Nível de<br>enchimento |  |  |
|                                             | Saída de corrente - Calibra-<br>ção | 0 100 % corresponde a<br>4 20 mA       |  |  |
| Supressão de<br>sinal de inter-<br>ferência |                                     | -                                      |  |  |
| Linearização                                |                                     | Linear                                 |  |  |
| Modo HART                                   |                                     | Endereço 0                             |  |  |
| Parâmetros<br>especiais                     |                                     | -                                      |  |  |
|                                             |                                     |                                        |  |  |

Info

| Opção de menu                    | Parâmetros                            |  |  |
|----------------------------------|---------------------------------------|--|--|
| Nome do aparelho                 | Nome do aparelho                      |  |  |
| Modelo do aparelho               | Versão do software e hardware         |  |  |
| Data da calibração de<br>fábrica | Data                                  |  |  |
| Características do sen-<br>sor   | Características específicas do pedido |  |  |

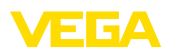

## 6 Colocar em funcionamento com Smartphone/Tablet, PC/Notebook através de Bluetooth

### 6.1 Preparação

Certifique-se se a função Bluetooth do módulo de visualização e configuração está ativada. Para tal, o interruptor no lado inferior precisa estar na posição " *On*".

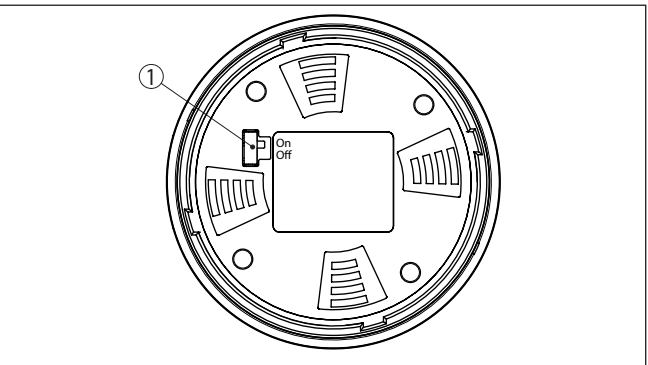

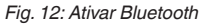

1 Interruptor On = Bluetooth ativado Off = Bluetooth não está ativado

Mudar PIN do sensorA conceção de segurança da configuração Bluetooth exige obrigato-<br/>riamente que o ajuste de fábrica do PIN do sensor seja mudada. Com<br/>isto é evitado uma acesso não-autorizado ao sensor.

O ajuste de fábrica do PIN do sensor é " 0000". Primeiro mude o PIN do sensor no menu de configuração do sensor, por ex. no " 1111":

1. Por meio da configuração avançada ir para colocação em funcionamento

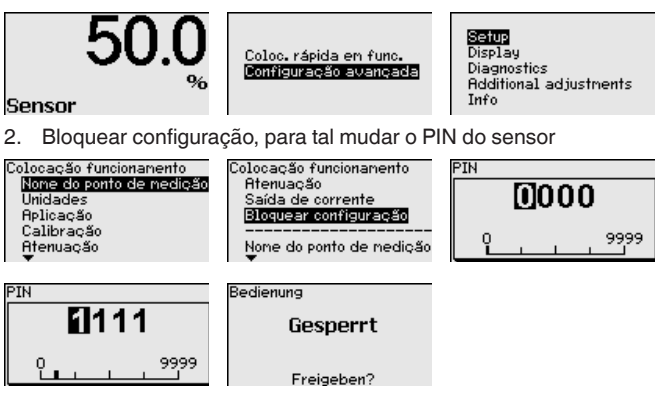

**Ativar Bluetooth** 

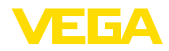

3. Desbloquear novamente a configuração, para tal digitar novamente o PIN do sensor

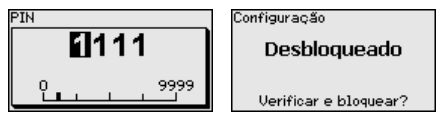

Com isto a configuração do sensor está liberada novamente por meio do módulo de visualização e configuração ou PACTware/DTM através de VEGACONNECT. Para o acesso (autenticação) com Bluetooth o PIN alterado continua a ter efeito.

#### Nota:

O acesso Bluetooth só poderá ser reestabelecido se o atual PIN do sensor for diferente do ajuste de fábrica " 0000". Ele é possível tanto com o PIN desativado como também ativado.

### 6.2 Estabelecer a conexão

Smartphone/tablete

|              | Inicie o app de configuração e selecione a função "Colocação em<br>funcionamento". O smartphone/tablete procura automaticamente<br>aparelhos compatíveis com Bluetooth existentes na proximidade.                                                           |  |  |  |  |
|--------------|----------------------------------------------------------------------------------------------------|--|--|--|--|
|              | <b>PC/notebook</b><br>Dê partida ao PACTware e os assistentes de projeto VEGA. Selecio-<br>ne a pesquisa de instrumentos por meio de Bluetooth e dê início à<br>função de busca. O aparelho procura automaticamente aparelhos<br>compatíveis com Bluetooth. |  |  |  |  |
| Conectar     | A mensagem " <i>Pesquisa de instrumentos em marcha</i> " é exibida.<br>Todos os aparelhos encontrados são listados na janela de configu-<br>ração. Será dado prosseguimentop à busca automatica e continua-<br>mente.                                       |  |  |  |  |
|              | Selecione na lista de instrumentos o aparelho desejado. A mensa-<br>gem " Estabelecendo conexão está sendo feita" é exibida.                                                                                                    |  |  |  |  |
| Autentificar | Quando a conexão é estabelecida pela primeira vez, o dispositivo<br>de configuração e o sensor precisam de uma autenticação recípro-<br>ca. Após a autentificação, é estabelecida uma outra conexão sem<br>autenticação.                                    |  |  |  |  |
|              | Para a autenticação, digite o PIN de quatro algarismos do sensor na próxima janela do menu.                                                                                                    |  |  |  |  |
|              | 6.3 Parametrização do sensor                                                                                                    |  |  |  |  |
|              | A parametrização do sensor ocorre através de app de configuração                                                                                                    |  |  |  |  |

em Smartphone/Tablet e DTM quando se trata de PC/Notebook.

Preparação

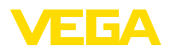

#### Vista do app

| ●●○○○ Telekom.de 😤                 | 1 | 09:46 \$ 64 %                       |
|------------------------------------|---|-------------------------------------|
| < Instrument list VEGAPULS 64      | Ŷ | Adjustment                          |
| Setup                              |   | Set distances for level percentages |
| Setup                              | > | Sensor reference plane              |
| Application                        | > | Max. adjustment                     |
| Adjustment                         | > |                                     |
| Namping                            | > | Min. adjustment                     |
| <ul> <li>Current output</li> </ul> | > |                                     |
| Display                            |   | Max adjustment in %                 |
| Display                            | > | 100.00 %                            |
| Plana stra                         |   | Distance A >                        |
| Piagnostics                        | > | Min. adjustment in % >              |
| Echo curve                         | > | Distance B > 5.000 m                |
| Status signals                     | > |                                     |
| Additional asttings                |   |                                     |
| Reset                              | > |                                     |
| Scaling                            | > |                                     |
| Current output (adjustment)        | > |                                     |

Fig. 13: Exemplo de uma vista do App - colocação em funcionamento - calibração do sensor

# 7 Anexo

### 7.1 Dados técnicos

#### Instrução para aparelhos homologados

Para aparelhos homologados (por ex. com homologação Ex) valem os dados técnicos conforme as respectivas instruções de segurança fornecidas. A depender por ex. das condições do processo ou da alimentação de tensão, eles podem divergir dos dados aqui apresentados.

Todos os documentos de homologação podem ser baixados em nosso site.

#### Dados eletromecânicos - Modelos IP66/IP67 e IP66/IP68 (0,2 bar)

Opções do prensa-cabo

- Entrada do cabo
- Prensa-cabo

M20 x 1,5; 1/2 NPT

- Bujão

M20 x 1,5;  $\frac{1}{2}$  NPT (ø do cabo: vide tabela abaixo)

M20 x 1,5; ½ NPT

- Tampa

1/2 NPT

| Material              | Material em-<br>prego de<br>vedação | Diâmetro do cabo |        |         |         |          |  |
|-----------------------|-------------------------------------|------------------|--------|---------|---------|----------|--|
| prensa-cabo           |                                     | 4,5 8,5 mm       | 5 9 mm | 6 12 mm | 7 12 mm | 10 14 mm |  |
| PA                    | NBR                                 | -                | •      | •       | -       | •        |  |
| Latão, nique-<br>lado | NBR                                 | •                | •      | •       | -       | -        |  |
| Aço inoxi-<br>dável   | NBR                                 | -                | •      | •       | -       | •        |  |

Seção transversal do fio (terminais com mola)

| <ul> <li>Fio rígido, fio flexível</li> </ul> | 0,2 2,5 mm <sup>2</sup> (AWG 24 14) |
|----------------------------------------------|-------------------------------------|
| <ul> <li>Fio com terminal</li> </ul>         | 0,2 1,5 mm <sup>2</sup> (AWG 24 16) |

### Alimentação de tensão

| Tensão de serviço U <sub>B</sub>                           | 12 35 V DC                                   |
|------------------------------------------------------------|----------------------------------------------|
| Tensão de operação U <sub>B</sub> com iluminação<br>ligada | 18 35 V DC                                   |
| Proteção contra inversão de polaridade                     | Integrado                                    |
| Ondulação residual permitida                               |                                              |
| – para 12 V < $U_{\rm B}$ < 18 V                           | ≤ 0,7 V <sub>eff</sub> (16 … 400 Hz)         |
| – para 18 V < U <sub>в</sub> < 35 V                        | ≤ 1 V <sub>eff</sub> (16 … 400 Hz)           |
| Resistência de carga                                       |                                              |
| - Cálculo                                                  | (U <sub>B</sub> - U <sub>min</sub> )/0,022 A |
| – Exemplo - U <sub>B</sub> = 24 V DC                       | (24 V - 12 V)/0,022 A = 545 Ω                |
|                                                            |                                              |

FGA

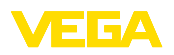

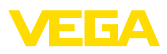

|  | 4      |
|--|--------|
|  | 0<br>4 |
|  | - K    |
|  |        |

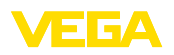

Printing date:

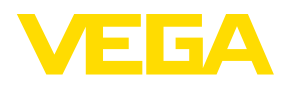

As informações sobre o volume de fornecimento, o aplicativo, a utilização e condições operacionais correspondem aos conhecimentos disponíveis no momento da impressão.

Reservados os direitos de alteração

© VEGA Grieshaber KG, Schiltach/Germany 2021

CE

VEGA Grieshaber KG Am Hohenstein 113 77761 Schiltach Alemanha

Telefone +49 7836 50-0 E-mail: info.de@vega.com www.vega.com